## **Password Recovery – Aspen Family Portal**

1. Click on 'I forgot my password.'

| ogin ID    |                    |
|------------|--------------------|
| Inunsens@n | owhere.com         |
|            |                    |
|            | Tordor my password |
| 1 0        |                    |

2. Enter your username and the account's primary email address and click 'Continue.' Then answer your security question and click 'Submit.'

|                      | Password Reset              |
|----------------------|-----------------------------|
|                      | Login ID                    |
| Password Reset       | Inunsens@nowhere.com        |
| Login ID             | Primary email               |
| Inunsens@nowhere.com | Inunsens@nowhere.com        |
| Primary email        | What city were you born in? |
| Inunsens@nowhere.com |                             |
| Continue Cancel      | Submit Cancel               |

- 3. A green message will appear, telling you instructions have been sent to the primary email associated with the account.
- 4. Log into your email to view your temporary password. You may need to check your Spam or Clutter boxes.
- 5. Upon using the temporary password to sign in, you will see the message below and need to enter a new password.

| Minim At lea         | assword has expired.<br>e create a new one.                                         |
|----------------------|-------------------------------------------------------------------------------------|
| At lea               | OK                                                                                  |
| - Garricontain passw | ord', login name, first name, middle                                                |
| Current Password     | ord', login name, first name, middle<br>te of birth, personal id, or only sequentia |

Password Requirements:

- Minimum length is 8
- At least one number
- At least one capital and lowercase letter
- At least one symbol that isn't a letter or number
- Can't contain 'password', login name, first name, middle name, last name, date of birth, personal id, or only sequential letters or numbers